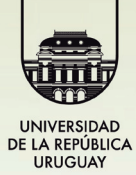

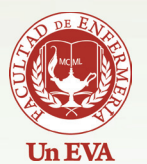

Google<sup>®</sup>docs

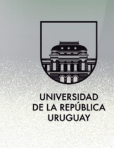

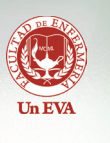

# Introducción de Google Docs

Google Docs es un programa gratuito basado en Web para crear documentos en línea con la posibilidad de colaborar en grupo.

# Como subir un archivo Paso 1

Ingrese a su cuenta de gmail. Dentro de la casilla, en el límite superior izquierdo, debe hacer click con el mouse donde dice "Docs". Esta es la sección donde encuentra sus Documentos como si fuera en su PC.

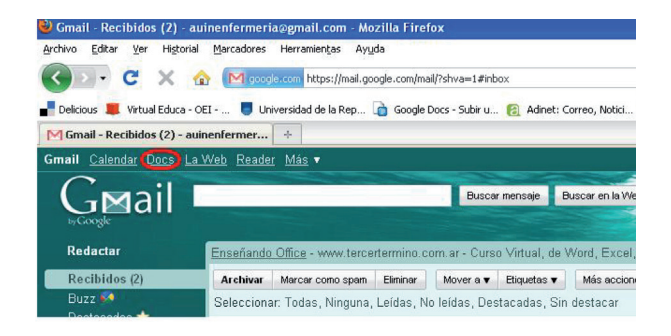

## Paso 2

Luego de entrar a Docs, hacemos click en el botón Subir... que se encuentra a la izquierda en el navegador.

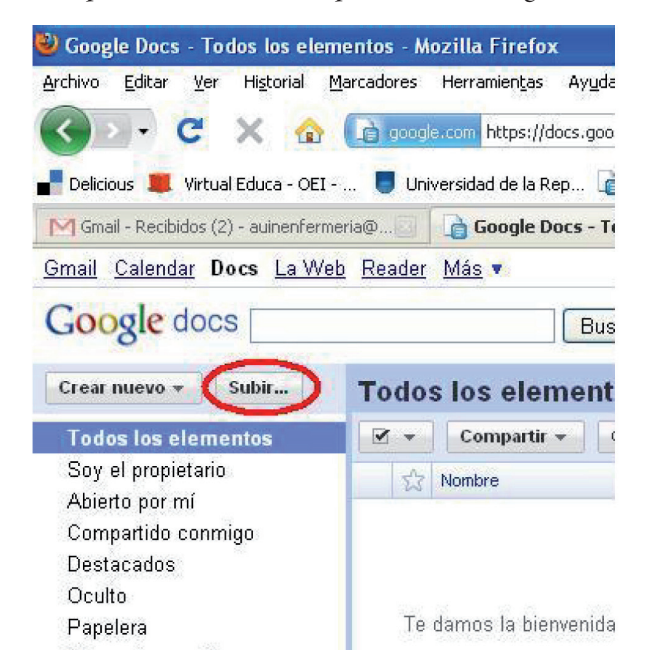

## Paso 3

Luego de hacer click en Subir... nos direcciona a otra pagina donde podremos elegir los archivos para subir haciendo click en "Seleccionar archivos para subir".

| chivo                                                   | <u>E</u> ditar <u>V</u> er Hi <u>s</u> torial <u>M</u> arcadores Herramien <u>t</u> as Ayuda                                                                                                    |
|---------------------------------------------------------|----------------------------------------------------------------------------------------------------|
| $\langle \rangle$                                       | 🔊 🗸 🍸 👔 👔 google.com https://docs.goog                                                                                                    |
| Delic                                                   | ious 📕 Virtual Educa - OEI 🥛 Universidad de la Rep 🔓                                                                                                    |
| 🖪 Gm                                                    | ail - Recibidos (2) - auinenfermeria@ 🔄 📑 Google Docs - Su                                                                                                    |
| <u>mail</u>                                             | Calendar Docs La Web Reader Más 🔻                                                                                                    |
| Goo                                                     | ogle docs                                                                                                    |
| Vol                                                     | <u>ver a Google Docs</u>                                                                                                    |
| Su                                                      | bir archivos                                                                                                    |
| 59. M                                                   |                                                                                                    |
| Sel                                                     | eccionar archivos y destino                                                                                                    |
| Sel<br>En                                               | eccionar archivos y destino<br>este momento estás utilizando O MB (O%) de tus 1024 M                                                                                                    |
| Sel<br>En<br>Pue                                        | <b>eccionar archivos y destino</b><br>este momento estás utilizando O MB (0%) de tus 1024 M<br>des subir archivos de hasta 1024 MB. El límite de los arc                                                                                                    |
| Sel<br>En<br>Pue                                        | eccionar archivos y destino<br>este momento estás utilizando O MB (0%) de tus 1024 M<br>des subir archivos de hasta 1024 MB. El límite de los arc<br>No se ha seleccionado ningún archivo                                                                                                    |
| Sel<br>En<br>Pue                                        | eccionar archivos y destino<br>este momento estás utilizando O MB (O%) de tus 1024 M<br>des subir archivos de hasta 1024 MB. El límite de los arc<br>No se ha seleccionado ningún archivo<br>Seleccionar archivos para subir                                                                                                    |
| Sel<br>En<br>Pue                                        | eccionar archivos y destino<br>este momento estás utilizando D MB (D%) de tus 1024 M<br>edes subir archivos de hasta 1024 MB. El límite de los arc<br>No se ha seleccionado ningún archivo<br>Seleccionar archivos para subir                                                                                                    |
| Sel<br>En<br>Pue                                        | eccionar archivos y destino<br>este momento estás utilizando O MB (O%) de tus 1024 M<br>des subir archivos de hasta 1024 MB. El límite de los arc<br>No se ha seleccionado ningún archivo<br>Seleccionar archivos para subir<br>eccionar opciones de conversión                                                                                                    |
| Sel<br>En<br>Pue<br>Sel                                 | eccionar archivos y destino<br>este momento estás utilizando D MB (D%) de tus 1024 M<br>des subir archivos de hasta 1024 MB. El límite de los arc<br>No se ha seleccionado ningún archivo<br>Seleccionar archivos para subir<br>eccionar opciones de conversión<br>o se pueden editar online los archivos convertidos. <u>Tipos r</u>                                                                                                    |
| Sel<br>En<br>Pue<br>Sel<br>Soli                         | eccionar archivos y destino<br>este momento estás utilizando O MB (O%) de tus 1024 M<br>des subir archivos de hasta 1024 MB. El límite de los arc<br>No se ha seleccionado ningún archivo<br>Seleccionar archivos para subir<br>eccionar opciones de conversión<br>o se pueden editar online los archivos convertidos. <u>Tipos a</u><br>Convertir documentos, presentaciones y hojas de cálculo                                                                                                    |
| Sel<br>En<br>Pue<br>Sel<br>Solu                         | eccionar archivos y destino<br>este momento estás utilizando O MB (O%) de tus 1024 M<br>des subir archivos de hasta 1024 MB. El límite de los arc<br>No se ha seleccionado ningún archivo<br>Seleccionar archivos para subir<br>eccionar opciones de conversión<br>o se pueden editar online los archivos convertidos. <u>Tipos a</u><br>Convertir documentos, presentaciones y hojas de cálculo<br>Convertir el texto de archivos PDF o de archivos de image                                                                                                    |
| Sel<br>Pue<br>Sel<br>Solu<br>Al s<br>ni c<br>lega       | eccionar archivos y destino<br>este momento estás utilizando D MB (D%) de tus 1024 M<br>des subir archivos de hasta 1024 MB. El límite de los arc<br>No se ha seleccionado ningún archivo<br>Seleccionar archivos para subir<br>eccionar opciones de conversión<br>o se pueden editar online los archivos convertidos. <u>Tipos a</u><br>Convertir documentos, presentaciones y hojas de cálculo<br>Convertir el texto de archivos PDF o de archivos de image<br>ubir archivos, aceptas las Condiciones del servicio y la Políti<br>ompartas contenido que incumpla los derechos de autor o p<br>eles para subir o compartir. <u>Más información</u>                                                             |
| Sel<br>Pue<br>Sel<br>Solu<br>M<br>Al s<br>ni cu<br>lega | eccionar archivos y destino<br>este momento estás utilizando O MB (0%) de tus 1024 M<br>edes subir archivos de hasta 1024 MB. El límite de los arc<br>No se ha seleccionado ningún archivo<br>Seleccionar archivos para subir<br>eccionar opciones de conversión<br>o se pueden editar online los archivos convertidos. <u>Tipos i</u><br>Convertir documentos, presentaciones y hojas de cálculo<br>Convertir documentos, presentaciones y hojas de cálculo<br>Convertir el texto de archivos PDF o de archivos de image<br>ubir archivos, aceptas las Condiciones del servicio y la Políti<br>ompartas contenido que incumpla los derechos de autor o p<br>eles para subir o compartir. <u>Más información</u> |

😹 Terminado

# Paso 4

Luego de elegir esa opción nos aparecerá una ventana donde tendremos que elegir el documento que queremos subir y luego haremos click en abrir para que quede seleccionado.

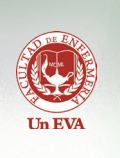

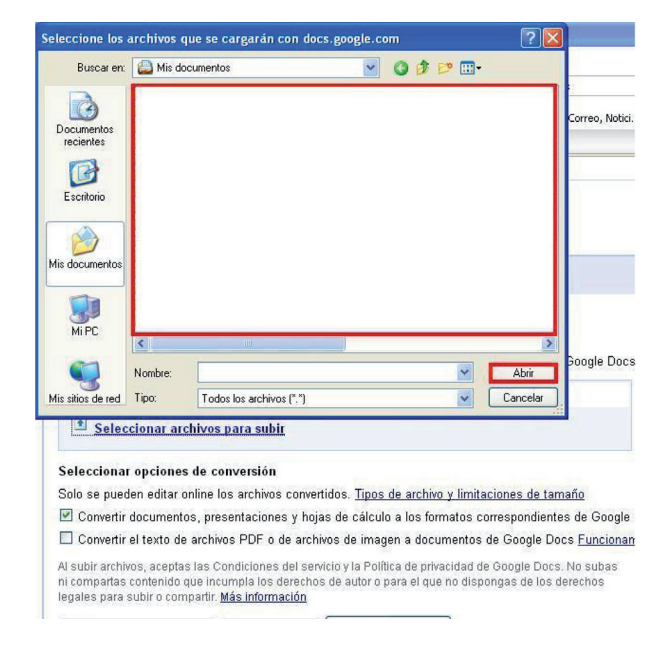

## Paso 5

Una vez seleccionado el archivo podremos ver el documento que subimos, y, si así lo deseamos, podremos seleccionar más archivos para subir haciendo click en "Seleccionar más archivos".

| cnivo Edicar Yer Historial Marcadores Herrar                                                                                                    | mientas Ayuda                                                                                                    |                                                                                                    |                                                                                                    |                                      |
|----------------------------------------------------------------------------------------------------|----------------------------------------------------------------------------------------------------|----------------------------------------------------------------------------------------------------|----------------------------------------------------------------------------------------------------|--------------------------------------|
| 🕘 🕞 裙 🗶 🏫 💽 google.com I                                                                                                    | https://docs.google.com/DocAction?act                                                                                                    | ion=updoc8hl=                                                                                           | =es                                                                                                    |                                      |
| Delicious 🎩 Virtual Educa - OEI 🥃 Universida:                                                                                                    | d de la Rep 👔 Google Docs - Subir                                                                                                    | u 👩 Adine                                                                                               | et: Correo, Notici                                                                                      | 😼 ¿Qué son? [                        |
| 🖣 Gmail - Recibidos (2) - auinenfermeria@ 🔤 🚺 🔓 G                                                                                                    | oogle Docs - Subir un archivo                                                                                                    | *                                                                                                    |                                                                                                    |                                      |
| mail <u>Calendar</u> Docs <u>La Web</u> <u>Reader Más</u>                                                                                                    |                                                                                                    |                                                                                                    |                                                                                                    |                                      |
| Soogle docs                                                                                                    |                                                                                                    |                                                                                                    |                                                                                                    |                                      |
| Subir archivos                                                                                                    |                                                                                                    |                                                                                                    |                                                                                                    |                                      |
| Seleccionar archivos y destino<br>En este momento estás utilizando 0 MB (0%)<br>Puedes subir archivos de hasta 1024 MB. El li                                                                                                    | de tus 1024 MB. <u>Añadir almacer</u><br>ímite de los archivos convertidos                                                                                                    | namiento<br>al formato di                                                                               | e Google Docs                                                                                           | es inferior.                         |
| Seleccionar archivos y destino<br>En este momento estás utilizando 0 MB (0%)<br>Puedes subir archivos de hasta 1024 MB. El li<br>MuestraPresentacion.pdf                                                                                                    | de tus 1024 MB. <u>Añadir almacer</u><br>ímite de los archivos convertidos<br>950 K                                                                                                    | namiento<br>al formato d                                                                                | e Google Docs<br>Eliminar                                                                               | es inferior.                         |
| Seleccionar archivos y destino<br>En este momento estás utilizando 0 MB (0%)<br>Puedes subir archivos de hasta 1024 MB. El li<br>MuestraPresentacion.pdf<br>Seleccionar más archivos                                                                                                    | de tus 1024 MB. <u>Añadir almacer</u><br>ímite de los archivos convertidos<br>950 K                                                                                                    | namiento<br>al formato d                                                                                | e Google Docs<br>Eliminar                                                                               | es inferior.                         |
| Seleccionar archivos y destino<br>En este momento estás utilizando D MB (0%)<br>Puedes subir archivos de hasta 1024 MB. El la<br>MuestraPresentacion.pdf<br>③ <u>Seleccionar más archivos</u><br>Seleccionar opcienes de conversión                                                                                                    | de tus 1024 MB. <u>Añadir almacer</u><br>ímite de los archivos convertidos<br>960 K                                                                                                    | namiento<br>al formato d                                                                                | e Google Docs<br>Eliminar                                                                               | es inferior.                         |
| Seleccionar archivos y destino<br>En este momento estás utilizando 0 MB (0%)<br>Puedes subir archivos de hasta 1024 MB. El lu<br>MuestraPresentacion.pdf<br>Seleccionar más archivos<br>Seleccionar opcienes de conversión<br>Solo se pueden editar online los archivos conv                                                                                                    | de tus 1024 MB. <u>Añadir almacer</u><br>imite de los archivos convertidos<br>950 K<br>ertidos. <u>Tipos de archivo y limita</u>                                                                                                    | namiento<br>al formato d<br>ciones de tai                                                               | e Google Docs<br>Eliminar<br>maño                                                                       | es inferior.                         |
| Seleccionar archivos y destino<br>En este momento estás utilizando O MB (0%)<br>Puedes subir archivos de hasta 1024 MB. El lu<br>MuestraPresentacion pdf<br>© <u>Seleccionar más archivos</u><br>Seleccionar opciones de conversión<br>Solo se pueden editar online los archivos com<br>© Corvertir documentos, presentaciones y h                                                                                                    | de tus 1024 MB. <u>Añadir almacer</u><br>ímite de los archivos convertidos<br>960 K<br>entidos. <u>Tipos de archivo y límita</u><br>ojas de cálculo a los formatos co                                                                                                    | namiento<br>al formato de<br>ciones de tai                                                              | e Google Docs<br>Eliminar<br>maño<br>tes de Google D                                                    | es inferior.<br>Docs                 |
| Seleccionar archivos y destino<br>En este momento estás utilizando D MB (0%)<br>Puedes subir archivos de hasta 1024 MB. El la<br>MuestraPresentacion pdf                                                                                                    | de tus 1024 MB. <u>Añadir almacer</u><br>ímite de los archivos convertidos<br>950 K<br>ertidos. <u>Tipos de archivo y limita</u><br>ojas de cálculo a los formatos co<br>chivos de imagen a documentos s                                                                                  | namiento<br>al formato di<br>ciones de tai<br>irrespondient<br>de Google Di                             | e Google Docs<br>Eliminar<br>maño<br>tes de Google D<br>ocs <u>Funcionam</u>                            | es inferior.<br>Docs<br><u>iento</u> |
| Seleccionar archivos y destino<br>En este momento estás utilizando D MB (0%)<br>Puedes subir archivos de hasta 1024 MB. El la<br>MuestraPresentacion.pdf<br>Seleccionar más archivos<br>Seleccionar más archivos<br>Seleccionar opcienes de conversión<br>Solo se pueden edirar online los archivos com<br>Comertir documentos, presentaciones y h<br>Comertir el texto de archivos PDF o de arc<br>Al subir archivos, aceptas las Condiciones del se<br>ni compartas contenido que incumpla los derect | de tus 1024 MB. <u>Añadir almacer</u><br>imite de los archivos convertidos<br>950 K<br>ertidos. <u>Tipos de archivo y limita</u><br>ojas de cálculo a los formatos co<br>hivios de imagen a documentos c<br>envício y la Política de privacidad de<br>los de autor o para el que no dispo | namiento<br>al formato de<br>ciones de tal<br>rrespondient<br>de Google Do<br>Google Doc<br>ngas de los | e Google Docs<br>Eliminar<br>maño<br>tes de Google D<br>ocs <u>Funcionam</u><br>s. No subas<br>derechos | es inferior.<br>Docs<br>iento        |

#### Paso 6

Antes de subir definitivamente el documento podremos elegir en que carpeta deseamos colocarlo (si es que tenemos una, aunque se recomienda por una cuestión de prolijidad). De tener una carpeta, con el simple hecho de seleccionarla bastará para

## que el documento se deposite ahí.

| 🥹 Google Docs - Subir un archivo - Mozilla                             | l Firefox                                                                                                    |                                                                                                    |
|------------------------------------------------------------------------|----------------------------------------------------------------------------------------------------|----------------------------------------------------------------------------------------------------|
| Archivo Editar Ver Historial Marcadores H                              | Herramientas Ayuda                                                                                                    |                                                                                                    |
| 🔇 🖸 - C' 🗙 🏠 🗈 acode.                                                  | .com https://docs.google.com/DocAction?action=                                                                                                    | updoc&hl=es                                                                                                  |
| Pelicious 📕 Virtual Educa - OEI 関 Unive                                | rsidad de la Rep 🗋 Google Docs - Subir u                                                                                                    | 👩 Adinet: Correo, Notici 😼                                                                                   |
| M Gmail - Recibidos (2) - auinenfermeria@                              | a Google Docs - Subir un archivo 🛛 🛛                                                                                                    | +                                                                                                    |
| <u>Gmail</u> <u>Calendar</u> Docs <u>La Web</u> <u>Reader</u> <u>M</u> | Más 🔻                                                                                                    |                                                                                                    |
| Google docs                                                            |                                                                                                    |                                                                                                    |
| Subir archivos                                                         |                                                                                                    |                                                                                                    |
| Sin carpeta                                                            | je tus 1024 MB. <u>Añadir almacenam</u>                                                                                                    | <u>iento</u>                                                                                                 |
| No hay carpetas                                                        | nite de los archivos convertidos al fo                                                                                                    | ormato de Google Docs es ir                                                                                  |
| ▶ Carpetas compartidas conmigo                                         | 950 K                                                                                                    | Eliminar                                                                                                    |
|                                                                        | rtidos. <u>Tipos de archivo y limitacion</u><br>jas de cálculo a los formatos corres<br>nivos de imagen a documentos de G<br>nicio y la Política de privacidad de Go | <u>es de tamaño</u><br>pondientes de Google Docs<br>Google Docs <u>Funcionamiento</u><br>ogle Docs. No subas |
| Aceptar Cancelar                                                       | os de autor o para el que no disponga                                                                                                    | s de los derechos                                                                                            |
| $\uparrow$                                                             |                                                                                                    |                                                                                                    |

## Paso 7

Luego de seleccionar la carpeta, podremos elegir la privacidad del documento, que en nuestro caso será público como lo muestra la imagen ya que queremos que todos puedan acceder a él. Después de seleccionar la privacidad podremos subirlo definitivamente haciendo click en "Iniciar la subida".

|                                                                                                    | cadores Herramiengas Aygoa                                                                                                    |                                                                                                    |
|----------------------------------------------------------------------------------------------------|----------------------------------------------------------------------------------------------------|----------------------------------------------------------------------------------------------------|
| 🗩 - C 🗙 🌚 🌔                                                                                                    | a google.com/DocAd                                                                                                    | tion?action=updoc8hl=es                                                                                                    |
| Delicious 🎩 Virtual Educa - OEI                                                                                                    | 🧧 Universidad de la Rep 🗋 Google Docs                                                                                                    | - Subir u 👩 Adinet: Correo, Notici 🛂 ¿Qué sor                                                                                                    |
| 🖞 Gmail - Recibidos (2) - auinenfermeri                                                                                                    | s@ 🚺 🔓 Google Docs - Subir un archiv                                                                                                    | ro 🗵 🕂                                                                                                    |
| nail <u>Calendar</u> Docs <u>La Web</u>                                                                                                    | Reader Más 🔻                                                                                                    |                                                                                                    |
| Coogle docs                                                                                                    |                                                                                                    |                                                                                                    |
| Subir archivos                                                                                                    |                                                                                                    |                                                                                                    |
| Seleccionar archivos y destin<br>En este momento estás utilizar                                                                                                    | no<br>ndo 0 MB (0%) de tus 1024 MB. <u>Añadir al</u>                                                                                                    | macenamiento                                                                                                    |
| Seleccionar archivos y destin<br>En este momento estás utilizar<br>Puedes subir archivos de hast<br>MuestraPresentacion.pdf<br>Seleccionar más archivo                                                                                                    | no<br>ndo O MB (0%) de tus 1024 MB. <u>Ariadir al</u><br>1021 MP. El Unida de los encluios encue<br>30 <b>Público en la Web</b><br>Cualquier usuario de internet puede<br>encontrar el elemento y acceder a ét no<br>es necesario iniciar sesión                                                                                                    | macenamiento<br>«tidos al formato de Google Docs es inferior.<br>Eliminar                                                                                                    |
| Seleccionar archivos y desti<br>En este momento estás utilizar<br>Puedes subir archivos de hase<br>MuestraPresentacion pd<br>Seleccionar más archivo<br>Solo se pueden editar online 1<br>© Convertir documentos, pre<br>© Convertir documentos, pre                                                                                                    | Or MB (0%) de tus 1024 MB. <u>Afadir al 1074 MD</u> E Usas de la constitución de la constitución de la const | macenamiento<br>etidos al formato de Google Docs es inferior.<br>Etimose<br>mitaciones de tamaño<br>os correspondientes de Google Docs<br>ntos de Google Docs <u>Funcionamiento</u>                                  |
| Seleccionar archivos y desti<br>En este momento estás utilizar<br>Puedes subir archivos de hase<br>MuestraPresentacion pd<br>Seleccionar opciones de cr<br>Solo se pueden editar online I<br>Convertir documentos, pre<br>Convertir documentos, pre<br>Convertir activos, aceptas las C<br>ni compartas contendiad que inc<br>legales para subir o compartir. | do 0 MB (0%) de tus 1024 MB. <u>Afadir al 1074 MD</u> E Usas de la sector de la sector de la sec | tidos al formato de Google Docs es inferior.<br>Emmar<br>Initaciones de tamaño<br>os correspondientes de Google Docs<br>tos de Google Docs Funcionamiento<br>al de Google Docs No subas<br>dispongas de los derechos |

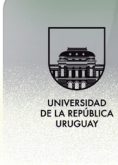

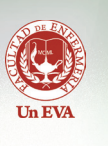

#### Paso 8

Veremos cómo se carga el documento como vemos en la imagen. El tiempo de carga puede variar dependiendo del tamaño del mismo y de la velocidad de conexión disponible.

|                                                            | https://docs.google.com/DocAction?action=upd | oc8hl=es                        |             |
|------------------------------------------------------------|----------------------------------------------|---------------------------------|-------------|
| Delicious 📕 Virtual Educa - OEI 🥛 Universida               | ad de la Rep 👔 Google Docs - Subir u 👸       | Adinet: Correo, Notici 😼 ¿Qué s | ion? 🛐 Comu |
| 🌱 Gmail - Recibidos (2) - auinenfermeria@🗾 👔 😭             | Google Docs - Subir un archivo 🛛 🔯 🕂         | •                               |             |
| imail <u>Calendar</u> Docs <u>La Web</u> <u>Reader</u> Más | *                                            |                                 | 1           |
| Subir archivos                                             |                                              |                                 |             |
| Seleccionar archivos y destino                             |                                              |                                 |             |
| En este momento estás utilizando 0 MB (0%)                 | ) de tus 1024 MB. Añadir almacenamient       | 0                               |             |
| Puedes subir archivos de hasta 1024 MB. El                 | límite de los archivos convertidos al forma  | ato de Google Docs es inferior. |             |
| . MuestraPresentacion.pdf                                  | 950 K                                        | Cancelar                        |             |
|                                                            |                                              |                                 |             |
| Subiendo                                                   |                                              |                                 |             |

©2010 Google - Avuda - Condiciones

#### Paso 9

Una vez subido el archivo tendremos la opción de subir otro si así lo deseamos, o volver a Google Docs.

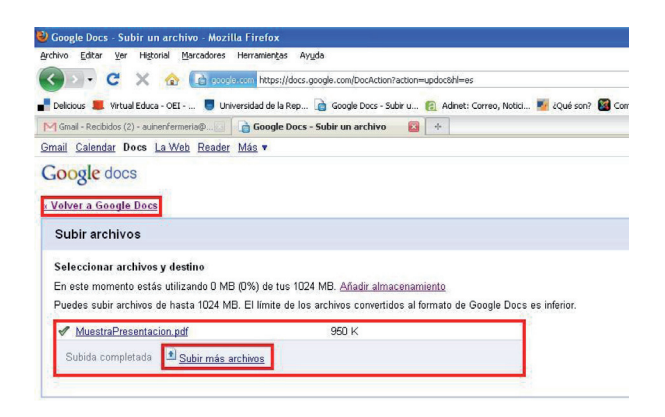

@2010 Google - <u>Ayuda</u> - <u>Condiciones</u>

### Paso 10

En el momento que volvemos a Google Docs veremos los documentos que subimos.

| 🗹 🕶 Compartir 👻 Carpetas 🕶 Suprimir Combiar nombre Más acciones 🕶 | 1-1 de 1 Útimo modificación + | 88       |
|-------------------------------------------------------------------|-------------------------------|----------|
| ☆ Nonkre                                                          | Carpetes/Uso compartido       | Fecha +  |
| Hoy                                                               | 🕲 wa cara todos               | 07:06 +> |

#### Paso 11

Lo que haremos ahora es proceder a buscar el enlace del documento para poder acceder a él desde el blog, para esto seleccionaremos el archivo y haremos click en "Compartir", luego haremos click en "Configuración del uso compartido."

| s los eler | nentos                                                     |                                                                                                    |                                                                                                    |                                                                                                    |                                                                                                    |                                                                                                    |                                                                                                    |                                                                                                    | Actualizar                                                                                |
|------------|------------------------------------------------------------|----------------------------------------------------------------------------------------------------|----------------------------------------------------------------------------------------------------|----------------------------------------------------------------------------------------------------|----------------------------------------------------------------------------------------------------|----------------------------------------------------------------------------------------------------|----------------------------------------------------------------------------------------------------|----------------------------------------------------------------------------------------------------|-------------------------------------------------------------------------------------------|
| Compartir  | • Carpetas •                                               | Suprinir                                                                                                    | Cambiar nombre                                                                                                    | Más acciones +                                                                                                    |                                                                                                    | 1-1 de 1                                                                                                    | Útina nodříceción +                                                                                                    | = :                                                                                                    | 9                                                                                         |
| » Configu  | ración del uso con                                         | npartido                                                                                                    |                                                                                                    |                                                                                                    | Carpelas / Uso compartido                                                                                                    |                                                                                                    |                                                                                                    |                                                                                                    | Fecha 1                                                                                   |
| Enviar     | orreo electrónico a                                        | a editores/ler                                                                                                    | ctores                                                                                                    |                                                                                                    | () yo para todos                                                                                                    |                                                                                                    |                                                                                                    |                                                                                                    | 07:06 70                                                                                  |
| Enviar     | or correo electróni                                        | ico como arc                                                                                                    | thivo adjunto                                                                                                    |                                                                                                    |                                                                                                    |                                                                                                    |                                                                                                    |                                                                                                    |                                                                                           |
|            | S IOS Elem<br>Compartir<br>Configu<br>Enviar o<br>Enviar p | s los elementos<br>Compartir  Carpetas  Configuración del uso con<br>Envíar correo electrónico a<br>Envíar por correo electrón | s los elementos<br>Compartir - Carpetas - Suprimir<br>Configuración del uso compartido<br>Envíar correo electrónico a editores/le<br>Envíar por correo electrónico como an | s los elementos<br>Compartir - Carptes - Suprin: Carbiar nontre<br>Comparation del uso compartido<br>Emíar como electónico a editores<br>Emíar por come electónico como archivo adjunto | S los elementos     Compartir      Capita      Capita      Ca | S IOS Elementos S IOS Elementos Congresor - Congresor - Congresor | S los elementos<br>Congranda - Congranta - Supera Cantar notara - La del la succesa - La del La comparta - Compania - Compania - Comp | S los dementos S los dementos Castar outras Castar outras | s los clementos vergenera" - Soprim - Cantor conter Mila accesa - 11 de 1 (Mera nationado |

#### Paso 12

Nos aparecerá esta ventana, que incluye el enlace, debemos copiar este enlace que será **IMPRESCINDIBLE** para poder acceder a dicho documento desde el blog. Notar que el mismo ya está seleccionado (pintado en azul) por lo cual es recomendable directamente hacer click derecho sobre el enlace **PINTADO** y copiar.

|                                                                                                    | n mensaje instantar |
|----------------------------------------------------------------------------------------------------|---------------------|
| os://docs.google.com/fileview?id=0B7UrWwG9vr                                                              | JVYWVkNjc0ZGEtNV    |
| ien comparte el enlace a través de: <u>Gmail Buzz</u>                                                     | Facebook Twitter    |
| nisos:                                                                                                    |                     |
| Público en la Web: cualquier usuario de Internet<br>puede encontrar los elementos y <b>consultarlos</b> . | Cambiar             |
| Aula Informatica (tú)                                                                                     | Es propietario      |
| ñadir a personas:                                                                                         |                     |
| e evile e u e velevere alive e el e el el el el el el el el el el e                                       | co o grupos         |
| scribe nombres, direcciones de correo electróni                                                           |                     |